# **SHR-800** MBC GNSS RTK 태블릿

# USER MANUAL 사용자 설명서

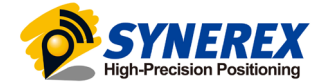

Ver. 1.0 Date 07-22-21

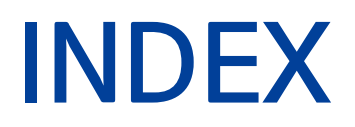

| 1. 제품의 구성 및 사양                | 3  |
|-------------------------------|----|
| 1.1. SHR-800                  | 3  |
| 1. 1. 1. 제품의 기능               | 3  |
| 1. 1. 2. 제품의 사양               | 4  |
| 1. 1. 3. 제품의 디자인              | 5  |
| 2. 제품의 동작                     | 8  |
| 2. 1. 전원                      | 8  |
| 2. 2. 언어 & 키보드 설정             | 8  |
| 2. 3. 날짜 & 시간 설정              | 9  |
| 2. 4. 디스플레이 설정                | 10 |
| 2. 5. Wi-Fi 설정                | 11 |
| 2. 6. Bluetooth 설정            | 12 |
| 2. 7. USB 연결                  | 12 |
| 2. 8. 카메라 설정                  | 13 |
| 2. 9. 위치정보 설정                 | 14 |
| 2. 9. 1 위치정보 기능 켜기            | 14 |
| 2. 9. 2 위성 선택                 | 15 |
| 2. 10. 장치의 IMEI 번호 확인         | 16 |
| 2. 11. F1/F2 기능 키 편집          | 16 |
| 2. 12. High-Precision APP 가이드 | 17 |

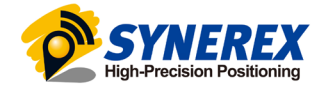

# 1. 제품의 구성 및 사양

## 1. 1. SHR-800

## 1. 1. 1. 제품의 기능

SHR-800은 안드로이드 10 OS 기반의 GNSS RTK 태블릿 입니다. SHR-800은 GPS + GLONASS + GALILEO + BEIDOU의 신호를 받습니다. **(자세한 내용은 3. 9. 2. 위성 선택을 참조하십시오.)** 

| SHR-800 (8인치 제품) |                                      |  |  |  |
|------------------|--------------------------------------|--|--|--|
| Item             | Specification                        |  |  |  |
| Operation System | Andorid 10                           |  |  |  |
| CPU              | 8-core 1.8GHz                        |  |  |  |
| RAM              | 4 GB                                 |  |  |  |
| Flash Memory     | 64 GB                                |  |  |  |
| Memory Extend    | Micro SD                             |  |  |  |
| GNSS             | GPS, GLONASS, BDS, GALILEO           |  |  |  |
| Accuracy         | 0.05m HRMS with RTCM 3.2 corrections |  |  |  |
| Channel          | 184                                  |  |  |  |
| WiFi             | 802.11 a/b/g/n/ac, 2.4GHz/5GHz       |  |  |  |
| Cellular Modem   | TDLTE, TDSCDMA, EVDO, GSM, WCDMA     |  |  |  |
| Bluetooth        | V4.1                                 |  |  |  |
| USB              | Type C/OTG                           |  |  |  |
| Li-ion Battery   | 9000mAh                              |  |  |  |
| Voltage          | 3.8V                                 |  |  |  |
| Front Camera     | 5,000,000 pixels                     |  |  |  |
| Back Camera      | 13,000,000 pixels                    |  |  |  |
| Flashlight       | Intergrated                          |  |  |  |

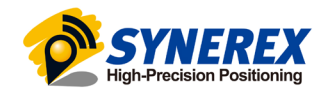

#### 1. 1. 2. 제품의 사양

#### Display

Size: 8" IPS Glass touch screen (SHR-800) Resolution: 1280 x 800 Brightness: 500 cd/m2 Touch screen: Capacitive touch, 10 points touch screen, waterproof, gloves-supported Point touch pen: Mapping pen with high degree of accuracy Screen technology: IPS display panel Corning® Gorilla® Glass 3

#### Physical

Dustproof and waterproof: IP67 Shock: Survives a 1.2 m drop onto concrete Humidity: 5% – 95% RH (without condensation) Dimension: 235 mm\* 146 mm\* 14 mm (L\*W\*H) (including module) Weight: 723 g (with battery and module) Operating temperature: -20 °C to +60 °C Storage temperature: -30 °C to +70 °C

#### Sensors

G-sensor: Support Light sensor: Support MIC: Support E-compass: Support Gyroscope: Support

Status indicator: Surpport

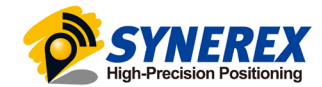

#### 1. 1. 3. 제품의 디자인

● SHR-800 정면도

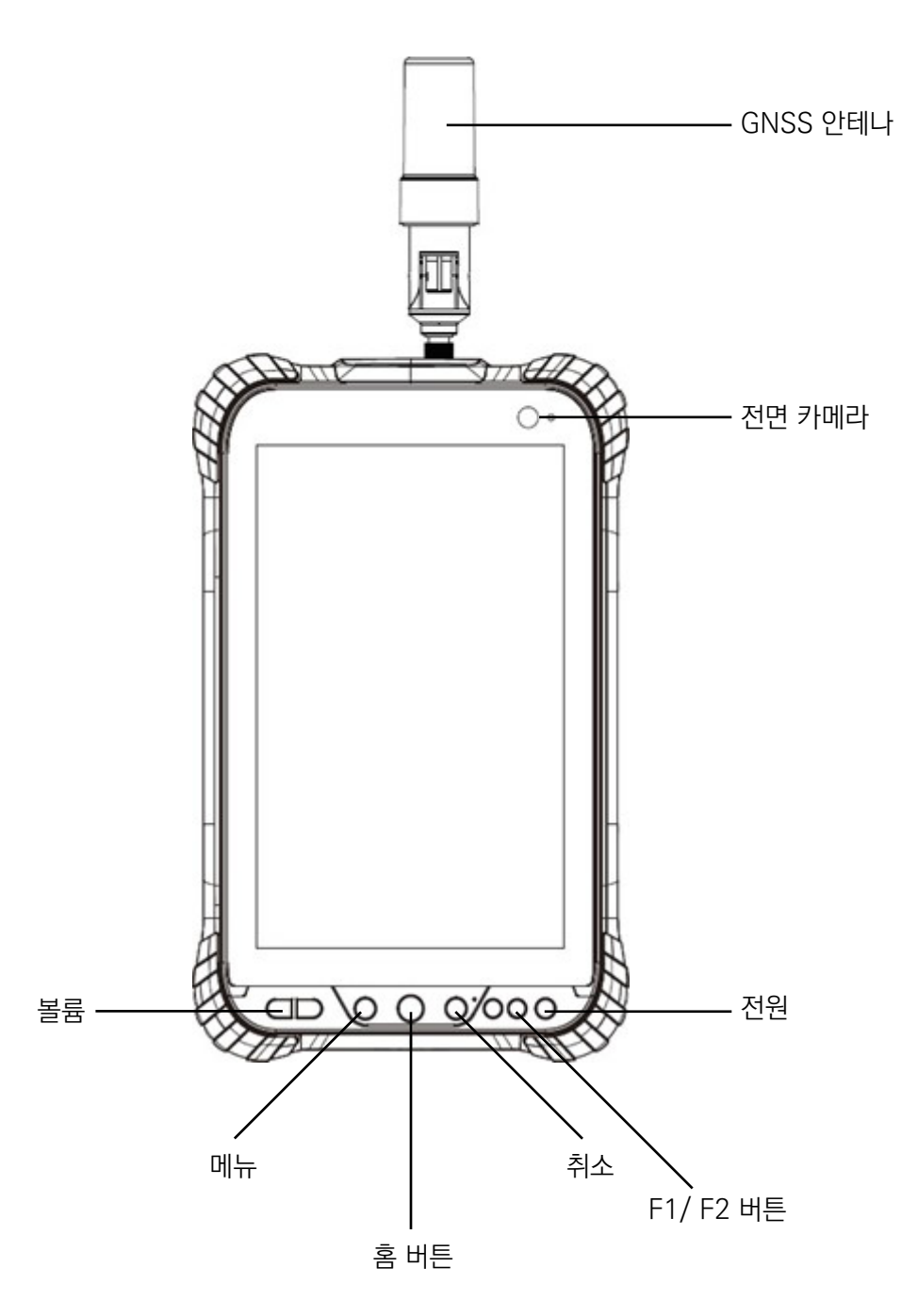

-전원

Power On : 전원 버튼을 1~2초간 누르면 전원 표시등이 켜지고 부팅 화면이 나타납니다. SHR-800은 약 30초 후에 부팅이 완료됩니다.

Power Off : 전원 버튼을 1~2초간 누르면 전원 옵션 창이 나타납니다. 종료 버튼을 누르면 장치가 종료됩니다.

-메뉴

시작 메뉴를 키려면 이 버튼을 누르십시오.

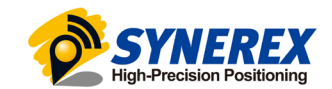

-취소

이전 화면으로 가려면 이 버튼을 누르십시오.

#### -홈 버튼

홈 화면을 키려면 이 버튼을 누르십시오.

#### -F1 / F2 버튼

이 키는 사전 설정된 기능 또는 메뉴의 바로가기 키 입니다.

-볼륨

이 두 버튼으로 볼륨을 높이거나 줄일 수 있습니다.

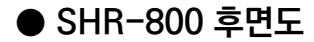

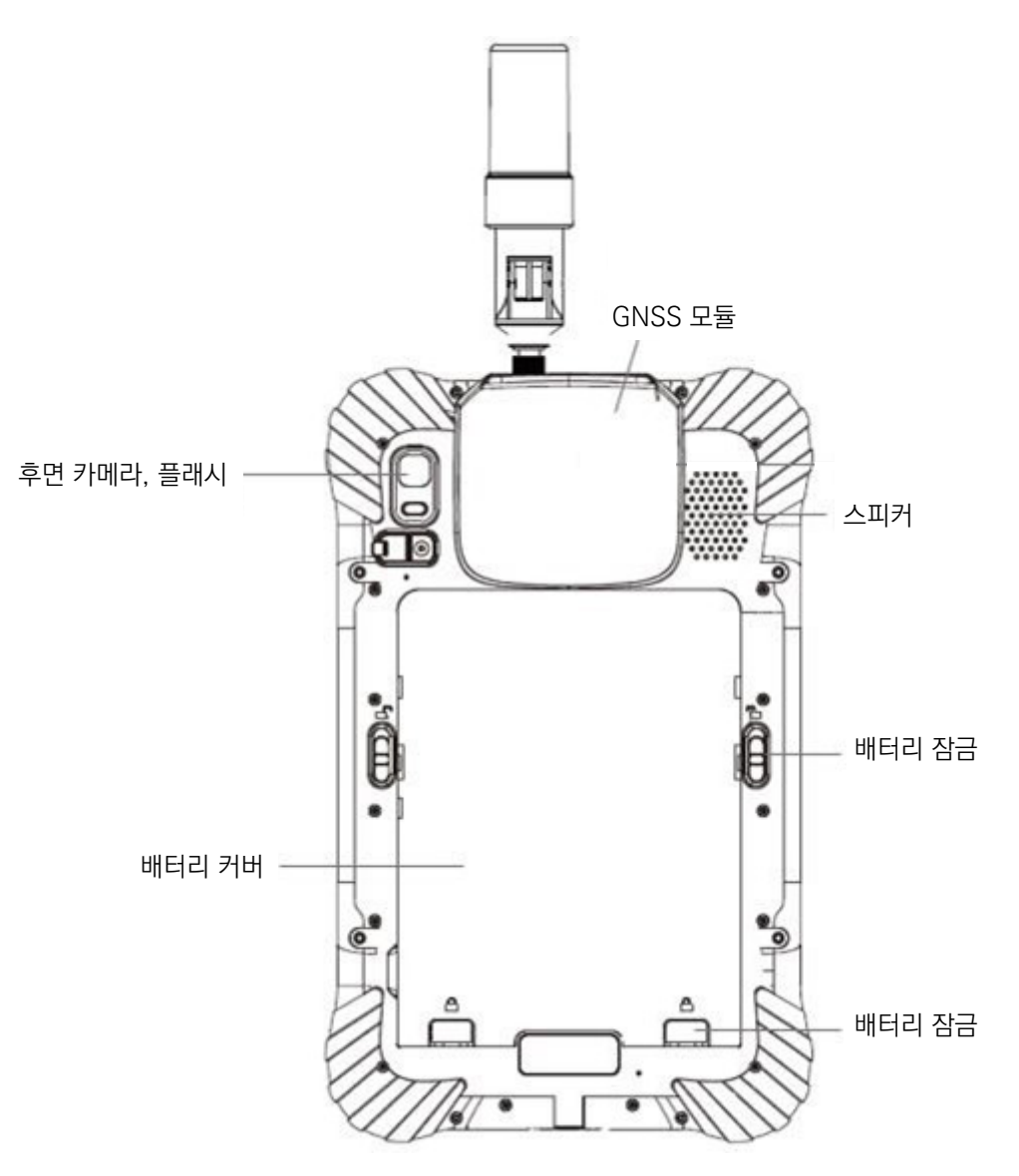

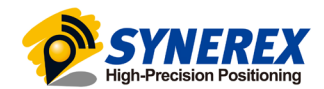

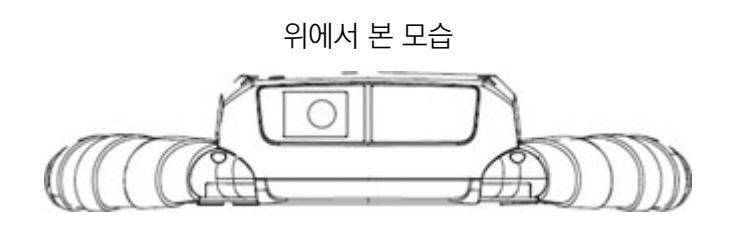

옆에서 본 모습

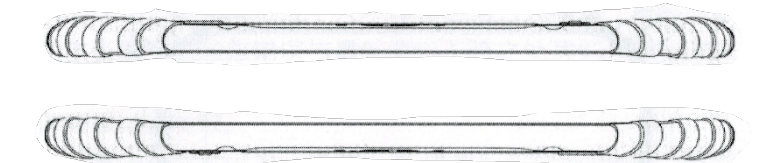

● SHR-800 Micro SD카드

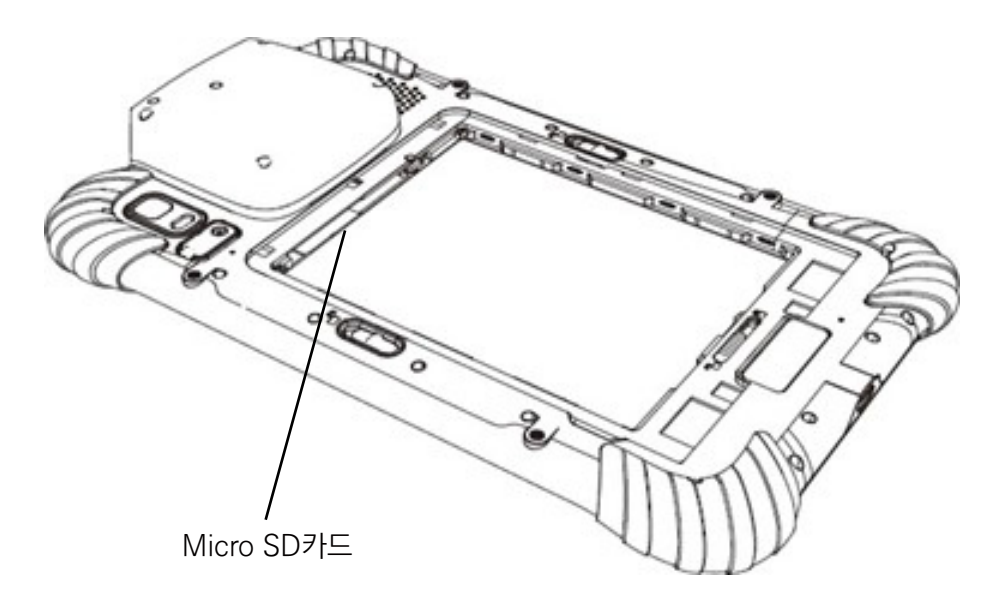

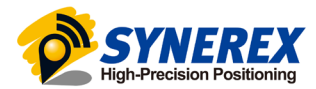

# 2. 제품의 동작

#### 2. 1. 전원

SHR-800의 전원을 켜기 전에 배터리를 충전했는지 확인하십시오. 배터리 용량이 충분하면, 전원 버튼을 길게 눌러 SHR-800을 켜고 홈 화면으로 들어갑니다.

- 🤇 전화를 걸기 위해선 이 아이콘을 클릭하십시오.
- 🔼 주소록에 들어가기 위해선 이 아이콘을 클릭하십시오.
- 📄 메세지를 보내기 위해선 이 아이콘을 클릭하십시오.
- 💿 인터넷 브라우저를 시작하기 위해선 이 아이콘을 클릭하십시오.
- ◀ 이전 메뉴로 돌아가기 위해 누르십시오.
- □ 실행 중인 모든 앱을 보고 오른쪽 또는 왼쪽으로 밀어 닫을 수 있습니다.

#### 2. 2. 언어 & 키보드 설정

[설정] - [시스템] - [언어 및 입력] - [언어] 를 클릭하면 언어 설정에 들어갈 수 있습니다. 원하는 언어를 찾지 못한 경우, [언어 추가] 를 눌러 직접 추가할 수 있습니다.

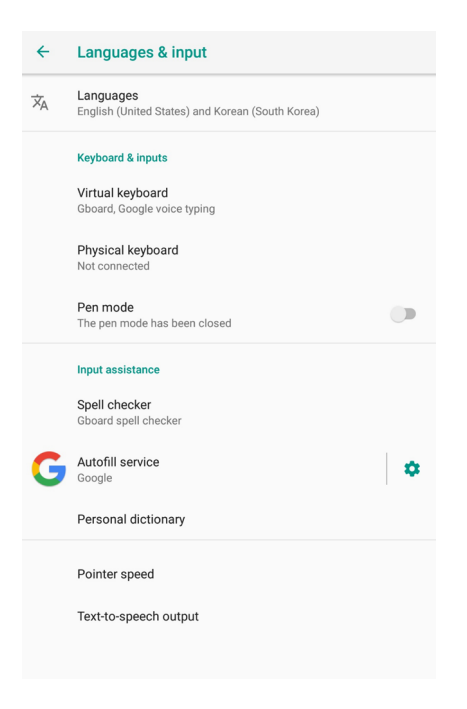

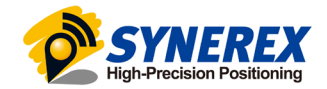

#### 2.3. 날짜 & 시간 설정

[설정] - [시스템] - [날짜 및 시간] 를 누르면 [날짜 및 시간] 에 진입 할 수 있습니다.

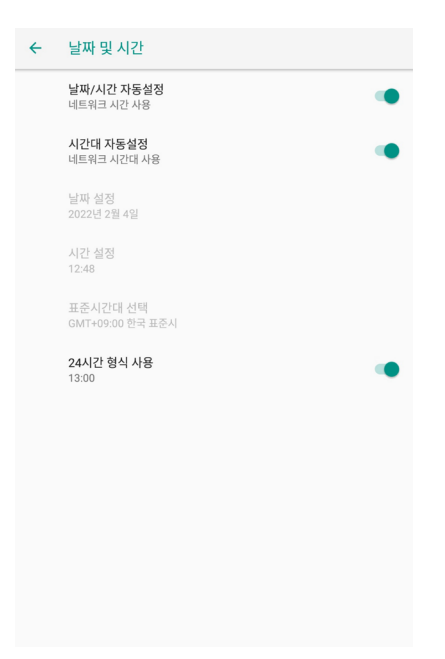

날짜 및 시간을 직접 설정하시려면 자동 날짜 및 시간을 끈 다음, 날짜 및 시간 설정을 클릭하여 직접 설정하십시오. 24시간 형식을 사용할지 여부를 선택할 수 있습니다.

| ÷ | 날짜 및 시간                             |  |
|---|-------------------------------------|--|
|   | <b>날짜/시간 자동설정</b><br>네트워크 시간 사용     |  |
|   | <b>시간대 자동설정</b><br>네트워크 시간대 사용      |  |
|   | <b>날짜 설정</b><br>2022년 2월 4일         |  |
|   | <b>시간 설정</b><br>오후 12:48            |  |
|   | <b>표준시간대 선택</b><br>GMT+09:00 한국 표준시 |  |
|   | <b>24시간 형식 사용</b><br>오후 1:00        |  |
|   |                                     |  |
|   |                                     |  |
|   |                                     |  |
|   |                                     |  |
|   |                                     |  |

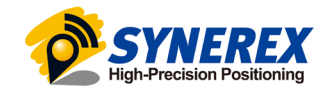

### 2. 4. 디스플레이 설정

[설정] - [디스플레이] 를 눌러 [디스플레이]에 들어갈 수 있습니다. [고급]을 눌러 모든 옵션을 볼 수 있습니다.

| ÷ | 디스플레이                                                       | ÷ | 디스플레이                                 |  |
|---|-------------------------------------------------------------|---|---------------------------------------|--|
|   | <b>밝기</b> 수준<br>99%                                         |   | <b>밝기 수준</b><br>99%                   |  |
|   | <b>야간 조명</b><br>꿈/자동으로 켜지 않음                                |   | <b>야간 조명</b><br>끔/자동으로 켜지 않음          |  |
|   | <b>밝기 자동 조절</b><br>빛의 양에 따라 밝기 수준 최적화                       |   | <b>밝기 자동 조절</b><br>빛의 양에 따라 밝기 수준 최적화 |  |
|   | 배경화면                                                        |   | 배경화면                                  |  |
| ~ | <b>고급</b><br>절전 모드, 자동 화면 회전, 글꼴 크기, 디스플레이 크기, 화면 보호기, 절전 모 |   | <b>절전 모드</b><br>사용 안함                 |  |
|   |                                                             |   | 자동 화면 회전                              |  |
|   |                                                             |   | <b>글꼴 크기</b><br>기본                    |  |
|   |                                                             |   | <b>디스플레이 크기</b><br>기본                 |  |
|   |                                                             |   | <b>화면 보호기</b><br>시계                   |  |
|   |                                                             |   | <b>절전 모드 자동 해제</b><br>새로운 알림          |  |

밝기 수준 : 밝기 수준을 클릭하여 원하는 대로 조정합니다.

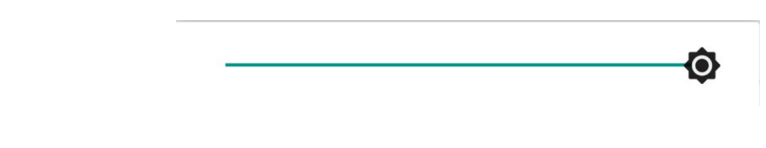

절전 모드 : 화면을 닫는 데 필요한 시간을 조정합니다.

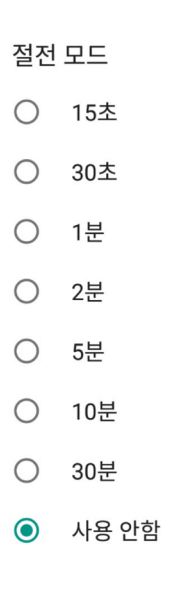

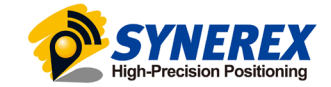

글꼴 크기 : 글꼴 크기를 클릭하여 드래그를 통해 글꼴 크기를 변경합니다.

| ← 글꼴 크기                                                                                                    |
|----------------------------------------------------------------------------------------------------|
| <b>샘플 텍스트</b><br>오즈의 마법사<br>11장: 오즈의 멋진 에메랄드 도시<br>도로시와 전구들은 녹색 안전으로 눈을 보호하고 있었는데도 처음에는 휘황찬란한 도<br>이든지 반해이는 에메랄드가 받히 있었습니다. 같은 녹색 대리석으로 된 도로를 따라<br>같는데 불룩이 만나는 것에는 에메랄드가 물치가 촘촘히 박해 있어서 햇빛에 반찍거<br>길고 있었습니다. 장문이 녹색 유리로 되어 있었으며, 도시를 달고 있는 해물도 녹색을<br>띠고 있고 햇빛도 녹색이었습니다.<br>남녀노스 많은 사람들 것 같이 다니고 있었는데 모두 녹색 옷을 입고 피부도 녹색을 띠<br>고 있었습니다. 도로시와 도로시획 특이하게 오민 친구들을 올린 눈으로 쳐다보았으<br>며 아이들은 사자를 보자 도망가서 입아 뒤로 숨었지만, 말을 거는 사람은 없었습니다.<br>기리에 많은 성정이 있었으며 도로시가 들어다보니 안에 있는 모든 것이 녹색이었습<br>니다. 녹색 사람을 녹색 표권 그리고 갔거지 녹색 산별, 녹색 모자, 녹색 옷을 필고 있<br>않습니다. 한보가가 녹색 레르민이드를 끌고 있다. 같이 있는데 아이들이 살 때 도로<br>시가 보니 녹색 동전을 내고 있었습니다. |
| 미리보기                                                                                                    |
| 기본                                                                                                    |
| A · · · · · · · · · · · · · · · · · · ·                                                                                                    |

2. 5. Wi-Fi 설정

[설정] - [네트워크 및 인터넷] - [Wi-Fi] 를 눌러 와이파이 기능을 켤 수 있습니다.

| ÷                       | Wi-Fi                               |   |
|-------------------------|-------------------------------------|---|
|                         | 사용                                  |   |
| •                       | SYNEREX7<br>연결됨                     | â |
| •                       | SYNEREX_NEW<br>비밀번호를 확인하고 다시 시도하세요. | â |
| •                       | DIRECT-hKDCP-T710W_BR2923           | â |
| •                       | jdlab2_2g                           | â |
| •                       | rootsoft                            | â |
| •                       | rootsoft_5G                         | Ô |
| $\overline{\mathbf{v}}$ | 907                                 | â |
| $\overline{\mathbf{v}}$ | AXDEN                               | â |
| Ŧ                       | HP-Print-22-Deskjet 3540 series     | â |
| Ŧ                       | jdlab2_5g                           | ۵ |

Wi-Fi를 선택하고 암호를 입력하여 연결합니다. Wi-Fi연결 후 네트워크 정보를 확인 할 수 있습니다.

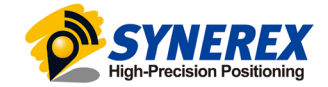

2. 6. Bluetooth 설정

[설정] - [연결된 기기] - [블루투스] 를 눌러 블루투스 기능을 켤 수 있습니다.

주변 장치와 페어링 할 수 있습니다.

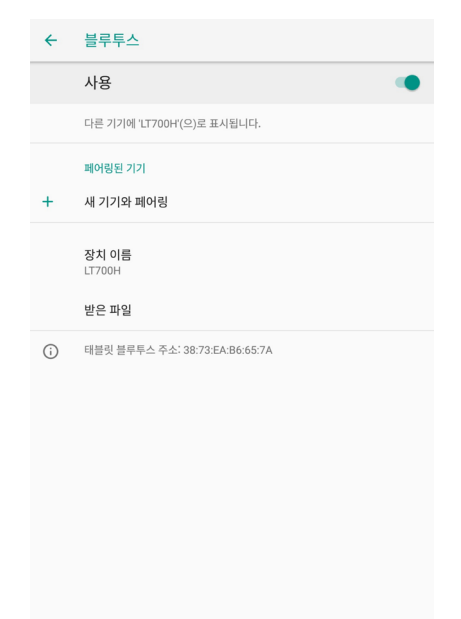

#### 2. 7. USB 연결

SHR-800과 PC 사이의 연결 또는 데이터 전송은 아래와 같이 USB 데이터 케이블을 사용하십시오.

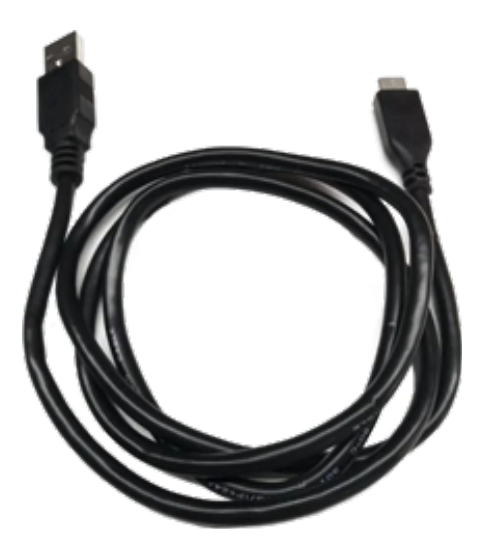

[설정] - [시스템] - [개발자 옵션] - [USB 디버깅] 를 클릭하시면 USB 디버깅을 사용 할 수 있습니다.

USB 데이터 케이블을 PC에 연결한 후, USB 디버깅 허용 대화 상자가 나타나면 확인을 클릭합니다.

- 개발자 옵션의 경우 [설정] - [시스템] - [태블릿 정보] - [빌드 번호] 옵션을 빠르게 여러번 클릭하면 활성화 됩니다.

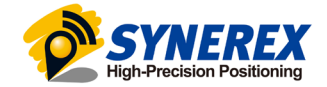

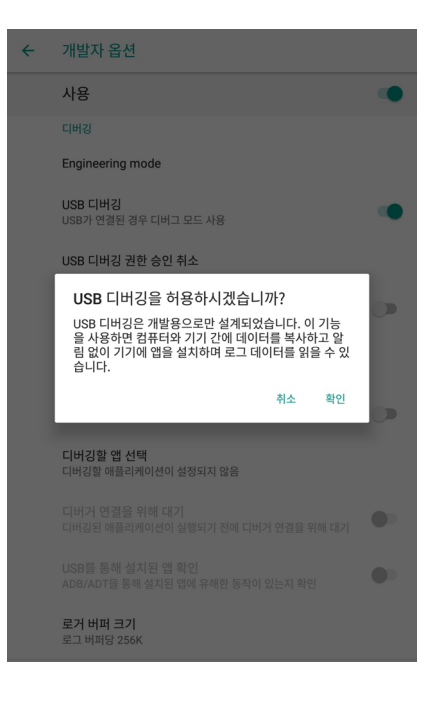

또한 타사 소프트웨어를 사용하여 SHR-800에 저장된 문서와 데이터를 관리하고 GNSS Tool과 같은 소프트웨어를 설치할 수 있습니다.

#### 2. 8. 카메라 설정

배터리가 충전되어 기기에 장착되었는지 확인하십시오.

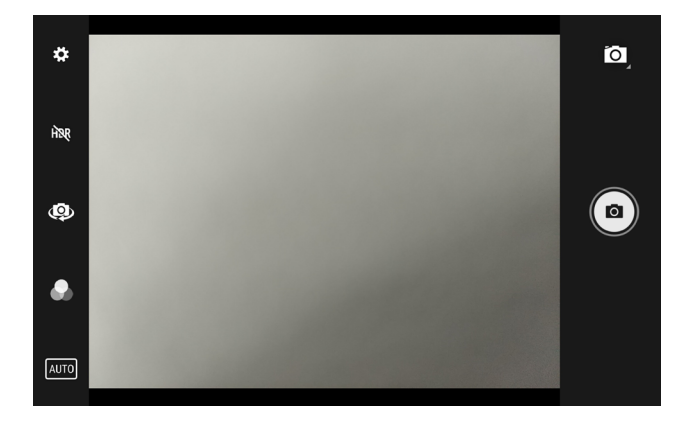

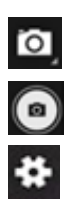

이 비디오 또는 파노라마 녹화 모드를 선택하려면 클릭합니다.

Picture quality

카운트다운 타이머

Face Detection

us Sho

사진을 찍으려면 클릭합니다.

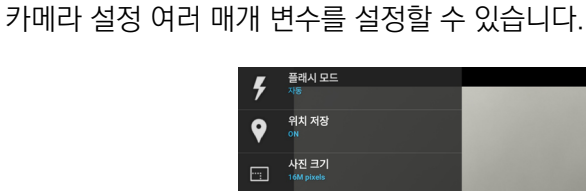

4

5 카운트디 OFF Storage Phone

÷,

ISO ISO

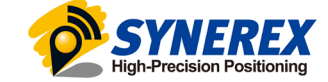

2. 9. 위치정보 설정

2. 9. 1 위치정보 기능 켜기

[설정] - [보안 및 위치] - [위치] - [사용] 을 눌러 위치기능을 사용 할 수 있습니다.

| ÷ | 보안 및 위치                                    | <del>~</del> | 위치                          |
|---|--------------------------------------------|--------------|-----------------------------|
|   | 보안 상태                                      |              | 사용                          |
| • | <b>Google Play 프로텍트</b><br>12:34에 앱이 스캔됨   |              | <b>모드</b><br>높은 정확성         |
|   | <b>보안 업데이트</b><br>2018년 10월 5일             |              | Location Mode<br>ALL        |
| 0 | <b>내 기기 찾기</b><br>사용                       |              | Navigation Mode<br>Portable |
|   | 기기 보안                                      |              | 앱 수준 권한                     |
|   | 화면 잠금<br>스와이프                              |              | 검색                          |
|   | 잠금 화면 환경설정                                 |              | 위치 서비스                      |
|   | 모든 딸림 내용 표시                                | G            | Google 위치 공유                |
|   | Smart Lock<br>이 기능을 사용하려면 먼저 화면 잠금을 설정하세요. | G            | Google 위치 기록                |
|   | 개인정보 보호                                    | 1296         | 가속화된 위치 확인                  |
|   | <b>위치</b><br>사용함/높은 정확성                    | G            | 긴급 위치 서비스(ELS)              |
|   | 이러하 때 자까 도아 무자 프레                          |              | 최근 위치 요청                    |
|   |                                            |              | Camera                      |

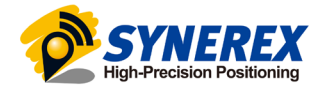

#### 2. 9. 2 위성 선택

[위치] 패널에서 [Location Mode]를 누르면 위성을 선택 할 수 있습니다.

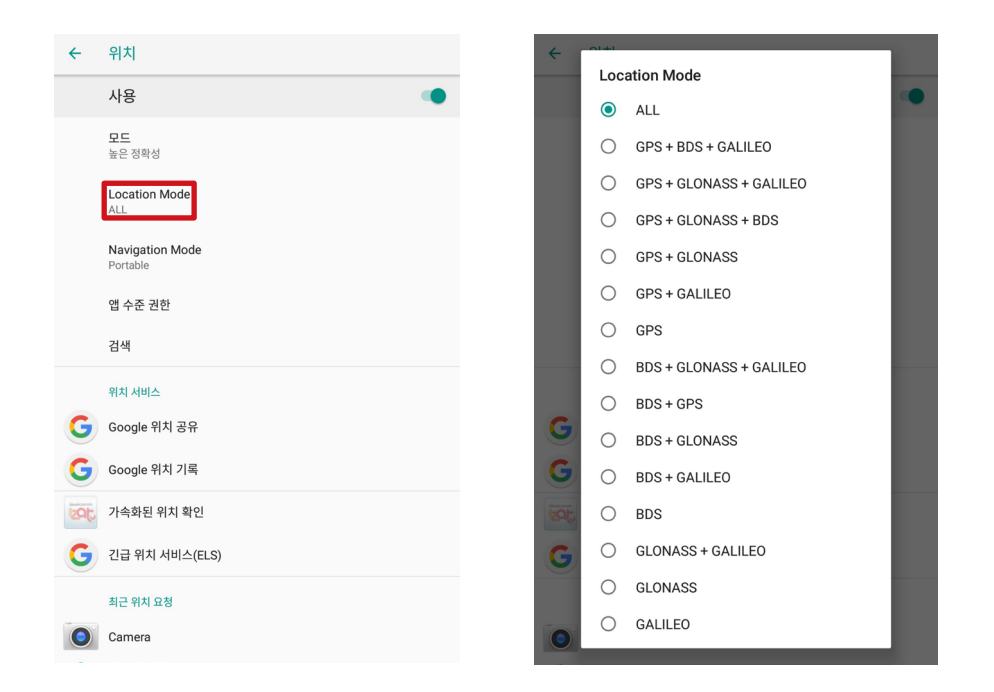

SHR-800의 경우 6가지 옵션이 있습니다:

ALL: 장치는 모든 데이터를 사용하여 위치를 지정합니다. 최적의 포지셔닝 성능을 얻으려면 이 설정을 사용하는 것이 좋습니다.

GPS+BDS+GALILEO : 장비는 GPS, BDS, GALILEO 데이터를 사용합니다.

GPS+GLONASS+GALILEO : 장비는 GPS, GLONASS, GALILEO 데이터를 사용합니다.

GPS+GALILEO : 장비는 GPS, GALILEO 데이터를 사용합니다.

**GPS :** 장비는 GPS 데이터만을 사용합니다.

BDS: 장비는 BDS 데이터만을 사용합니다.

GLONASS : 장비는 GLONASS 데이터만을 사용합니다.

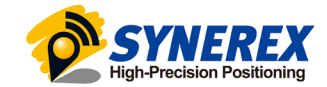

## 2. 10. 장치의 IMEI 번호 확인

SHR-800을 켜고 다이얼 패널에 들어가 '\*#06#'을 누르면 IMEI 번호가 자동으로 표시됩니다.

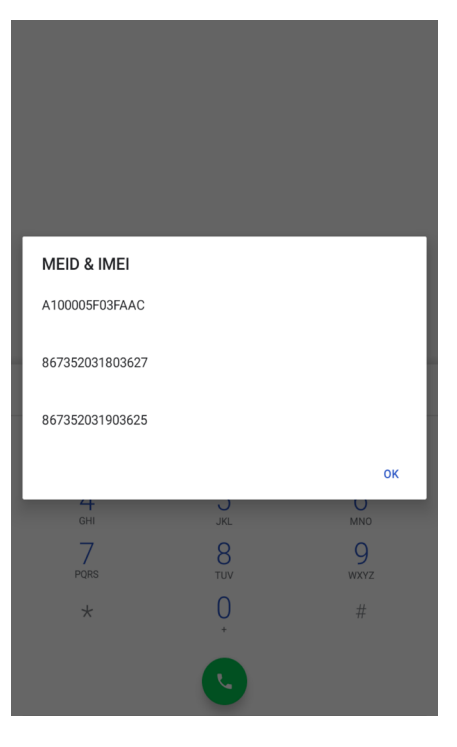

## 2. 11. F1/F2 기능 키 편집

F1/F2 기능 키를 편집하여 장치에서 APP를 시작할 수 있습니다. [설정] - [시스템] - [동작] - [F1 F2 Function Key]에서 설정 할 수 있습니다. [F1 Settings] / [F2 Settings]에서 APP에서 해당 기능 키를 확인합니다.

| ← F1F2 function key |             |
|---------------------|-------------|
| F1 settings         | F2 settings |
| <b>↓</b> ■계산기       |             |
| 스 드라이브              |             |
| 메시지                 |             |
| <u>(</u>            |             |
| শি                  |             |
| 주소록                 |             |
| 지도                  |             |
| 31 캘린더              |             |
| 티라-S                |             |
| 파일                  |             |
| <b>*</b> 25         |             |
|                     |             |
| Camera              |             |
| Chrome              |             |
| CreateYours         |             |
| Duo                 |             |

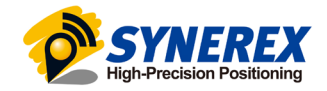

## 2. 12. High-Precision APP 가이드

1. 아래 그림과 같은 아이콘의 High-Precision APP을 실행시킵니다.

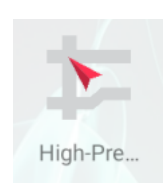

2.

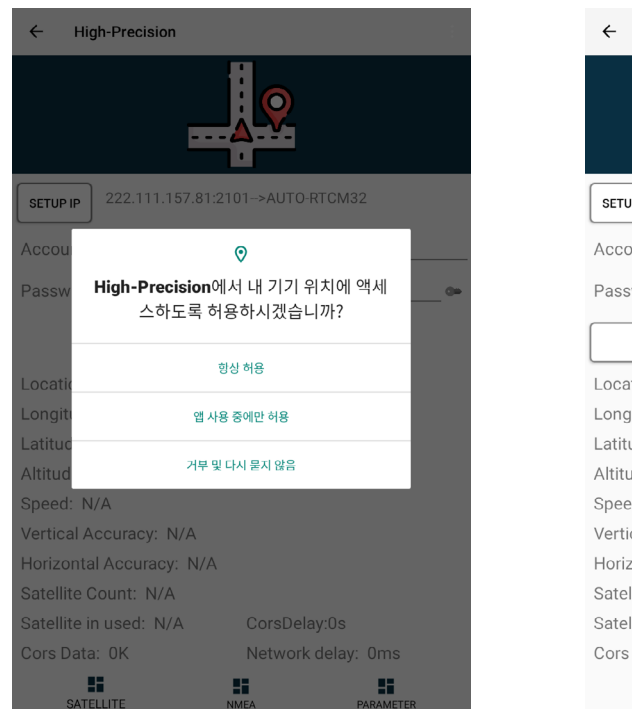

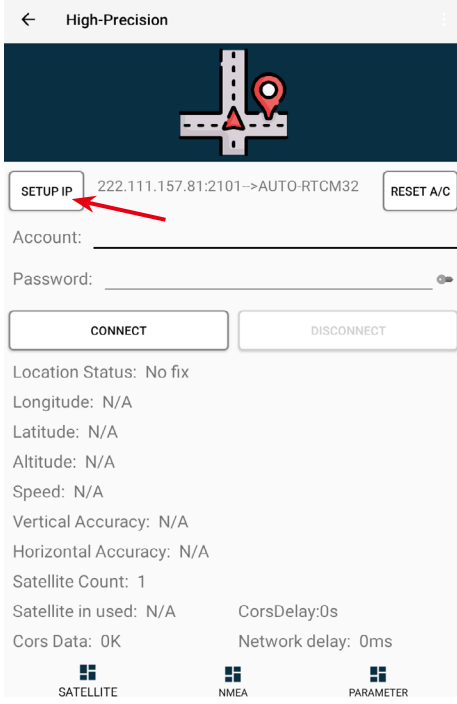

실행에 필요한 권한을 허가하고 [SETUP IP] 버튼을 클릭합니다.

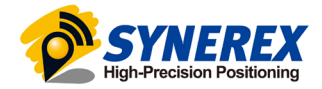

| ← High-Pr                   | ecision    |            |           | ÷       | Sele       | ect MountPoint |     |        |
|-----------------------------|------------|------------|-----------|---------|------------|----------------|-----|--------|
|                             | 1          |            |           |         | ۲          | AUTO-RTCM32    |     |        |
|                             |            |            |           |         | 0          | AUT015-RTCM32  |     |        |
|                             |            |            |           | _       | $\bigcirc$ | AUT030-RTCM32  |     | _      |
|                             | Input Serv | er address | RESET A/C | SETUP   | 0          | M13M-RTCM32    | 31  | ET A/C |
| Account:                    |            |            |           | Αссοι   | 0          | M14M-RTCM32    |     |        |
| Password                    | 6          |            | 0+        | Passv   | $\bigcirc$ | M1DM-RTCM32    |     | 0=     |
|                             | NO         | YES        |           |         | 0          | M1EM-RTCM32    |     |        |
| Location State              | us: No fix |            |           | Locati  | 0          | M22M-RTCM32    |     |        |
| Longitude: N                | /A         |            |           | Longit  | 0          | M26M-RTCM32    |     |        |
| Latitude: N/A               |            |            |           | Latitu  | 0          | M27M-RTCM32    |     |        |
| Altitude: N/A<br>Speed: N/A |            |            |           | Altituc | 0          | M59M-RTCM32    |     |        |
| 1                           | 2          | 3          | -         | Vertic  | $\circ$    | M5EM-RTCM32    |     |        |
| 4                           | 5          | 6          |           | Horizo  | $\circ$    | M64M-RTCM32    |     |        |
| 7                           | Q          | 0          |           | Satelli | 0          | M6BM-RTCM32    |     |        |
|                             | 0          |            |           | Cors [  |            |                | YES |        |
| ,                           | 0          | •          |           |         |            |                |     |        |

IP주소와 포트를 입력하고 MountPoint를 AUTO-RTCM32로 설정합니다.

4.

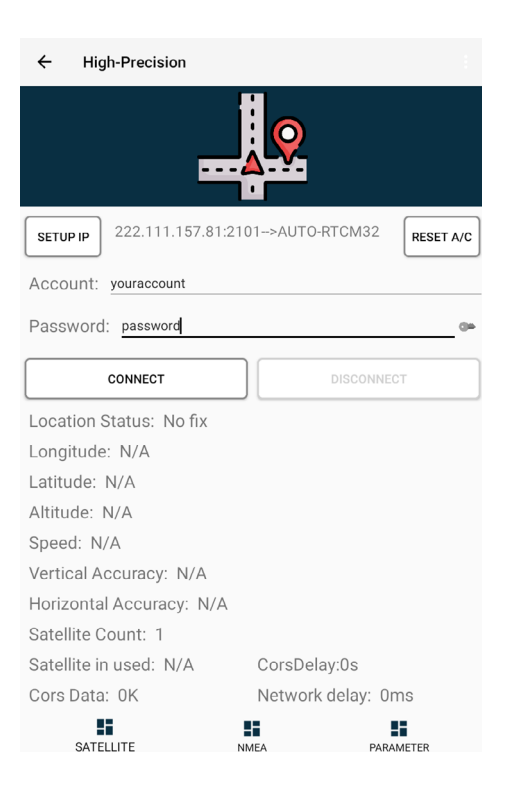

아이디와 비밀번호를 입력한 뒤 [CONNECT] 버튼을 클릭합니다.

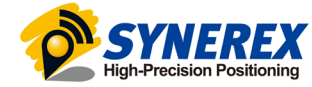

| ÷                                                      | High-Precision                                                                                                    |       | ÷                                                      | High-Precision                                                                            |                                                        |        |
|--------------------------------------------------------|----------------------------------------------------------------------------------------------------|-------|--------------------------------------------------------|-------------------------------------------------------------------------------------------|--------------------------------------------------------|--------|
| SET<br>Acco<br>Pase                                    | Parameter Configuration Version: V1.8 High Precision Mode Cors Reconnection time 2s Ambiguity Level 0-no Confidence required to support Dated 1000mp. 1bz | Γ Α/C | SET<br>Acco<br>Pas:                                    | Para<br>Version: V1.8<br>High Precision Mode<br>Cors Reconnection time<br>Ambiguity Level | ameter Configuration<br>2s<br>0-no confidence required | ▼ ΓA/C |
| Loca<br>Lona<br>Latit<br>Altit<br>Spea<br>Vert<br>Hori | SAVE RESET                                                                                                    |       | Loca<br>Long<br>Latif<br>Altit<br>Sper<br>Vert<br>Hori | SAVE RESET                                                                                |                                                        |        |
| Sate                                                   | YES                                                                                                    |       | Sate                                                   |                                                                                           | YES                                                    |        |
| Cors                                                   | Data: 0K Network delay: 0ms                                                                                                    |       | Cors                                                   | a Data: OK                                                                                | Network delay: 0m                                      | S      |
|                                                        | SATELLITE NMEA DARAMETEI                                                                                                    |       |                                                        | SATELLITE                                                                                 |                                                        | IETER  |

**[PARAMETER]**를 클릭한 뒤 High-Precision Mode를 클릭합니다.

6. 연결이 완료되면 뒤로 또는 홈 버튼을 눌러서 돌아갑니다. 이후 CORS diff 데이터가 백그라운드에서 실행되며 보정정보를 가져옵니다.

7. 다음 그림과 같이 상태 표시줄에 해당 아이콘이 표시되면, High-Precision APP이 백그라운드에서 실행 중임을 나타냅니다.

| 11:05 🖪 🛃 📟 🛞 | ♥ ▼▼ 100% |
|---------------|-----------|
|---------------|-----------|

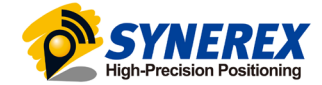

# 주식회사 씨너렉스

서울특별시 중구 퇴계로36길 2, 충무로관 본관 1105호 (우 04626)

02 - 2088 - 1182

https://www.synerex.kr

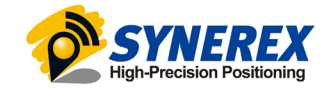